# CED URMOBO

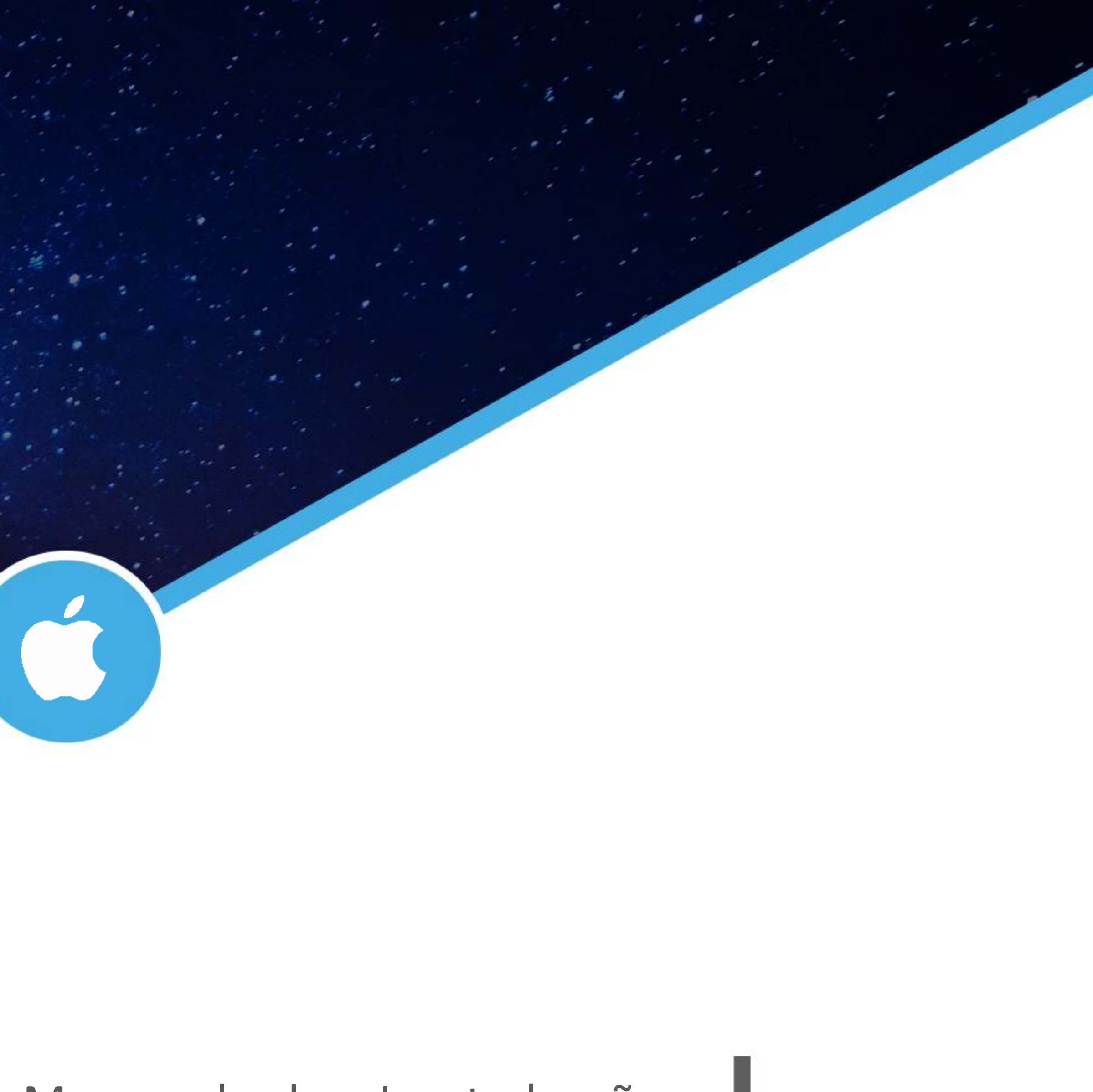

#### Manual de Instalação CLIENTE i OS

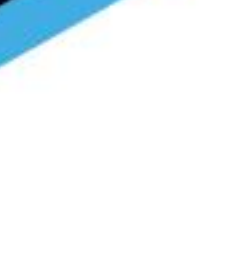

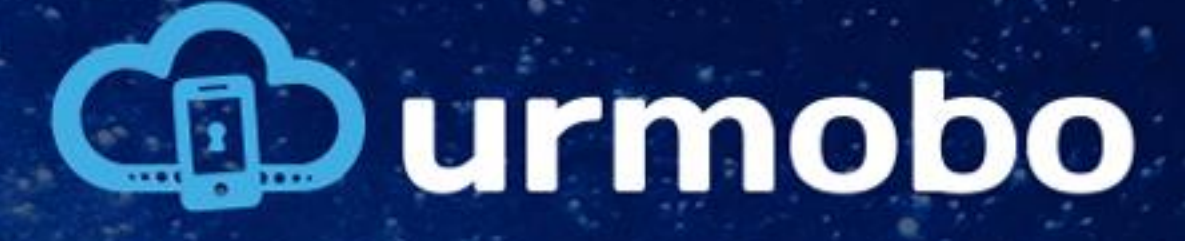

#### Factory Reset

Para gerenciar dispositivos iOS de maneira completa, é necessário configurar os dispositivos no modo supervisionado.

Para isso é necessário restaurar os dispositivos para sua configuração de fábrica para que o mesmo entre neste modo.

Após a restauração o dispositivo deve ser conectado via USB à um Mac para a finalização da configuração do equipamento.

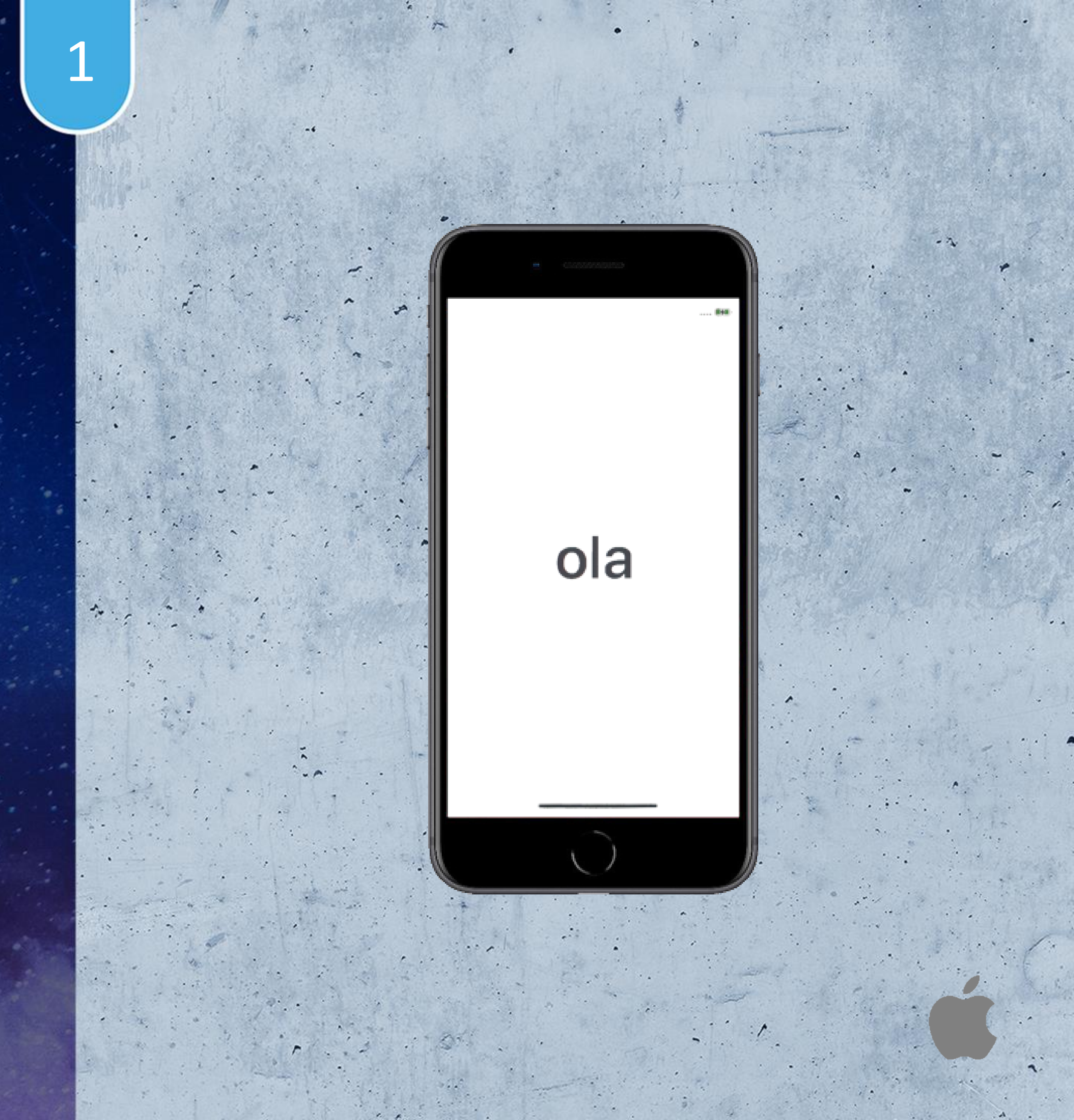

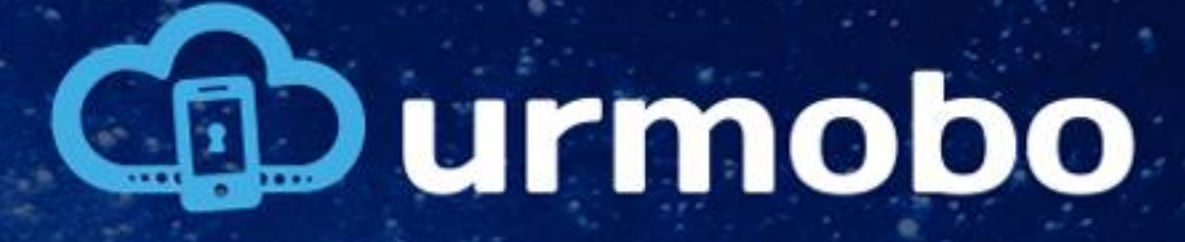

#### Apple Configurator 2

No dispositivo Mac que será utilizado para configurar os dispositivos, deve-se instalar o app "Apple Configurator 2" que é o responsável por habilitar o modo supervisionado nos dispositivos iOS.

|     |                            |           |             |          | 6          |               | 14.4        |              |          |          |
|-----|----------------------------|-----------|-------------|----------|------------|---------------|-------------|--------------|----------|----------|
| ノ学派 |                            |           |             |          |            |               |             |              |          |          |
|     | 😑 😑 🗧 Apple Configurator 2 | <<br>Back | □ ~<br>View | +<br>Add | Blueprints | ()<br>Prepare | 년<br>Update | )<br>Back Up | ⊘<br>Tag | (?<br>He |

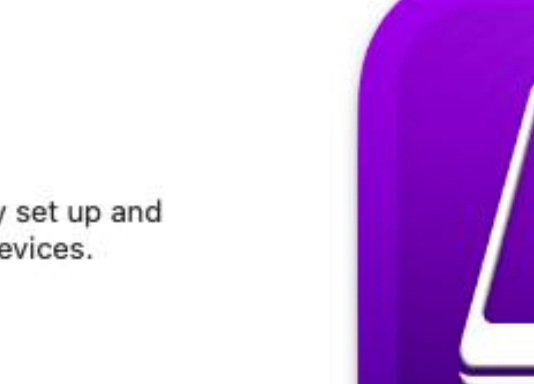

#### Welcome

Apple Configurator 2 makes it easy for you to quickly set up and add apps, profiles, and documents to one or many devices.

Get Started

1.

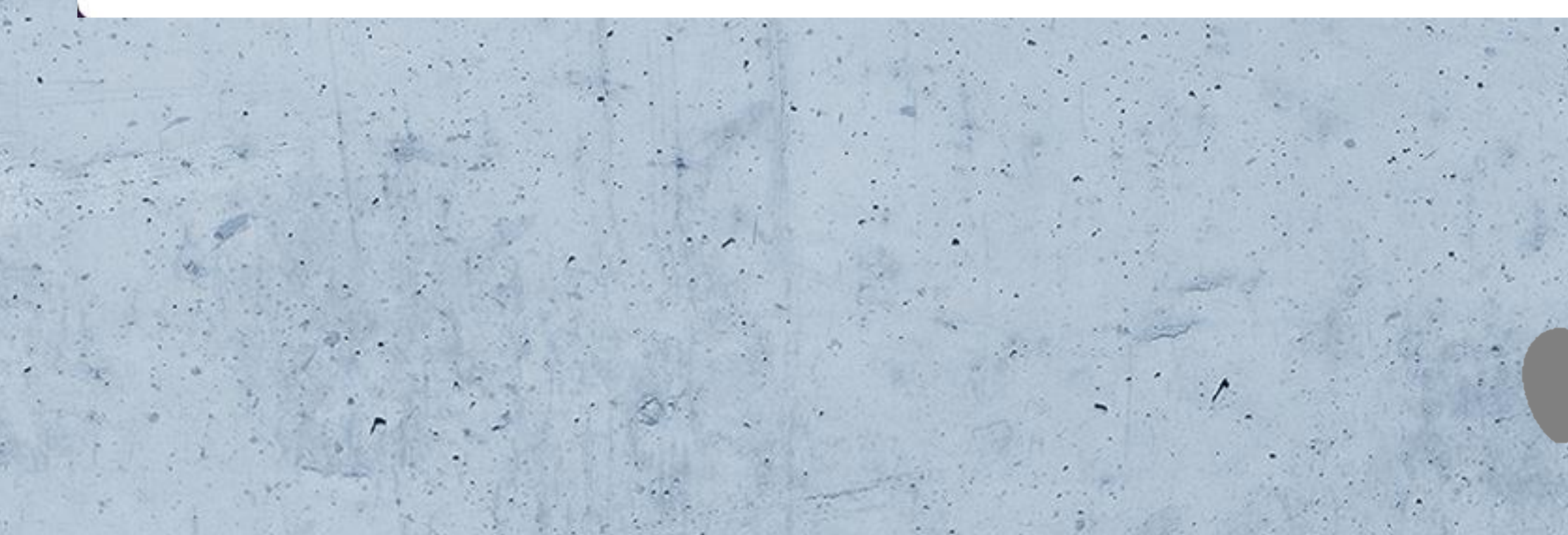

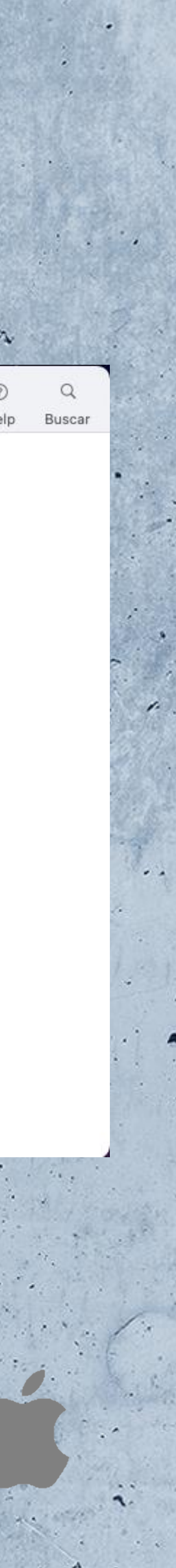

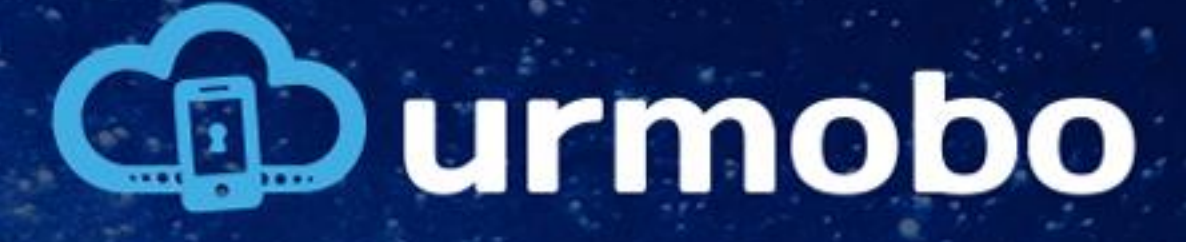

#### Apple Configurator 2

Após instalar o "Apple Configurator 2", deve-se conectar o dispositivo formatado no Mac e então será possível prosseguir com a configuração do MDM.

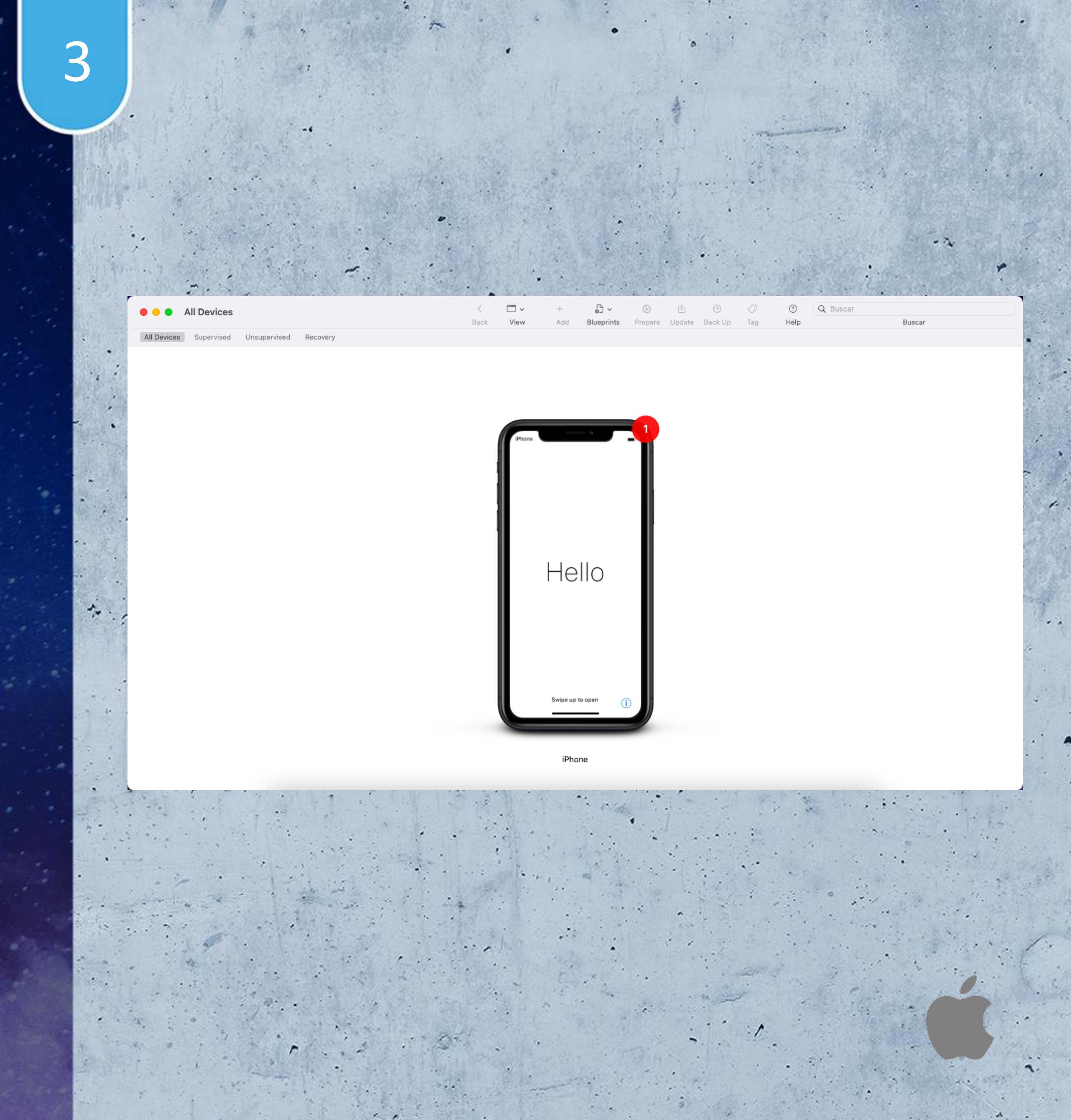

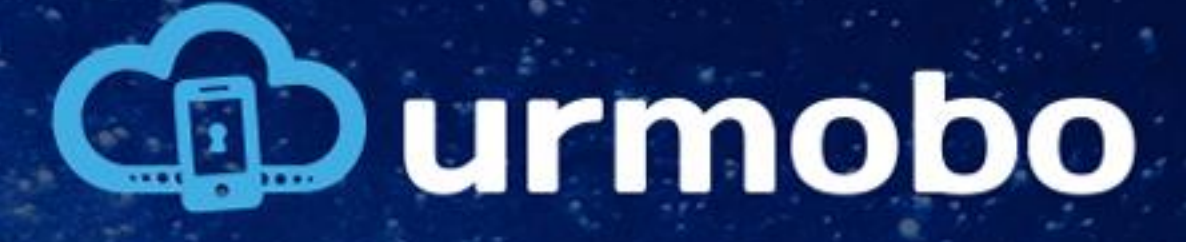

#### Preparar Configuração

Depois de conectar o dispositivo ao Mac deve-se clicar em "Prepare" para iniciar a configuração do MDM no "Apple Configurator 2".

No menu que se abre deve-se selecionar a opção "Manual Configuration" no campo "Prepare with" e posteriormente marcar "Supervise devices".

Ao final deve-se clicar em "Next".

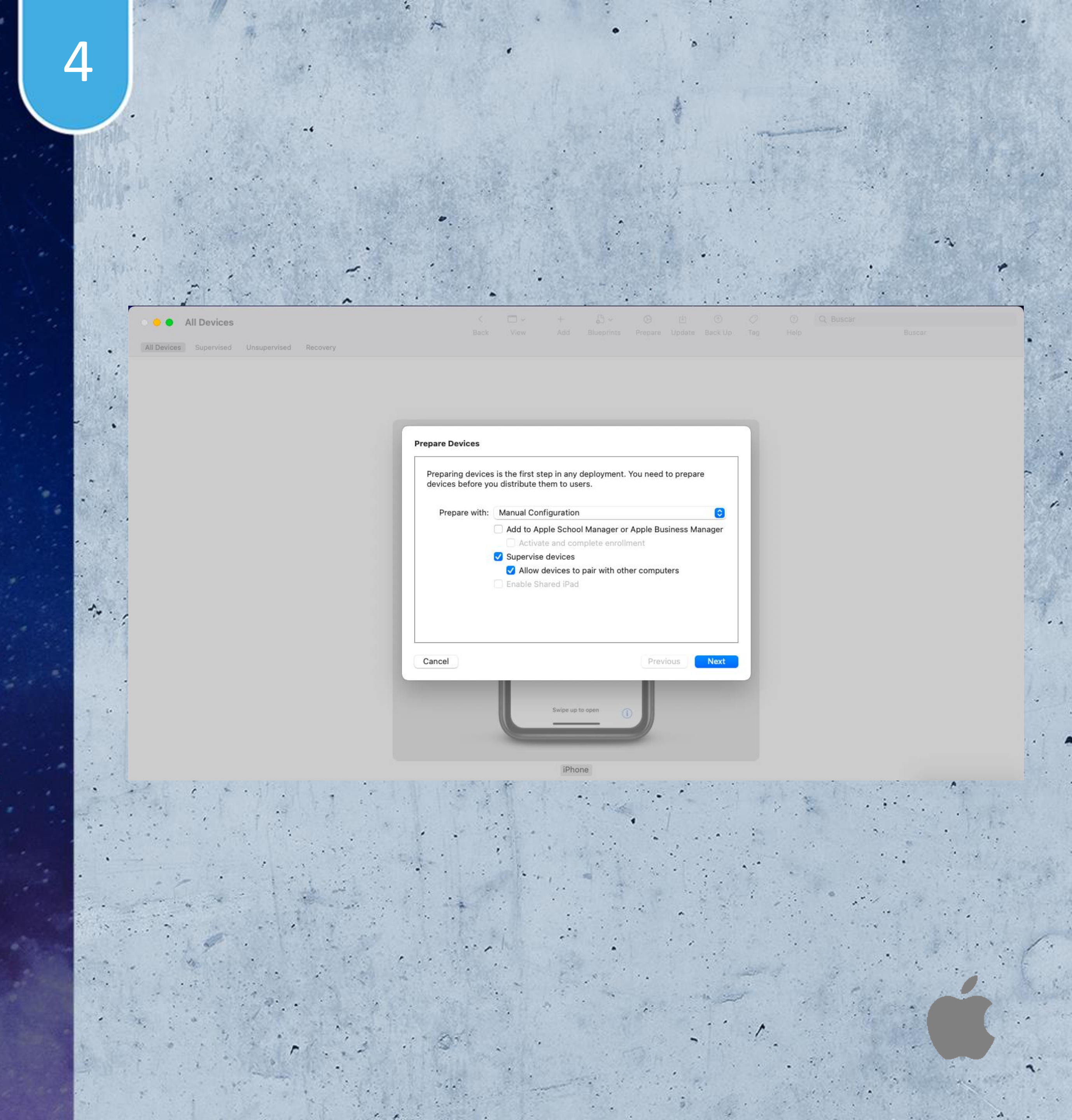

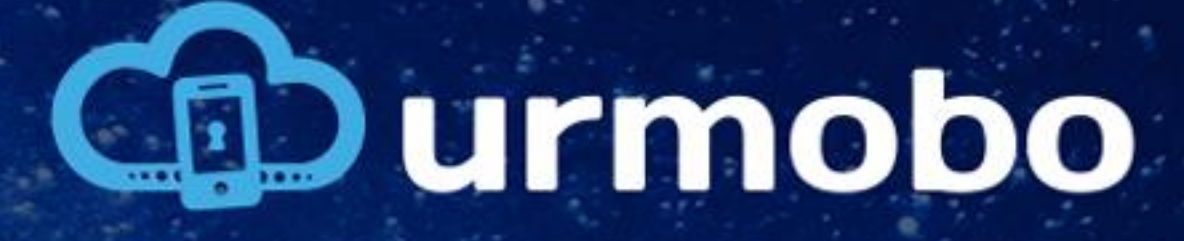

#### Servidor MDM

O próximo passo é configurar o servidor MDM, selecionando a opção "New Server" no campo "Server" e clicando em "Next" ao final.

Caso esteja fazendo a instalação em um dispositivo que possua o iOS 14 ou superior, deve-se selecionar a opção "Do not enroll in MDM". Desta forma pulando as etapas 6, 7 e 8.

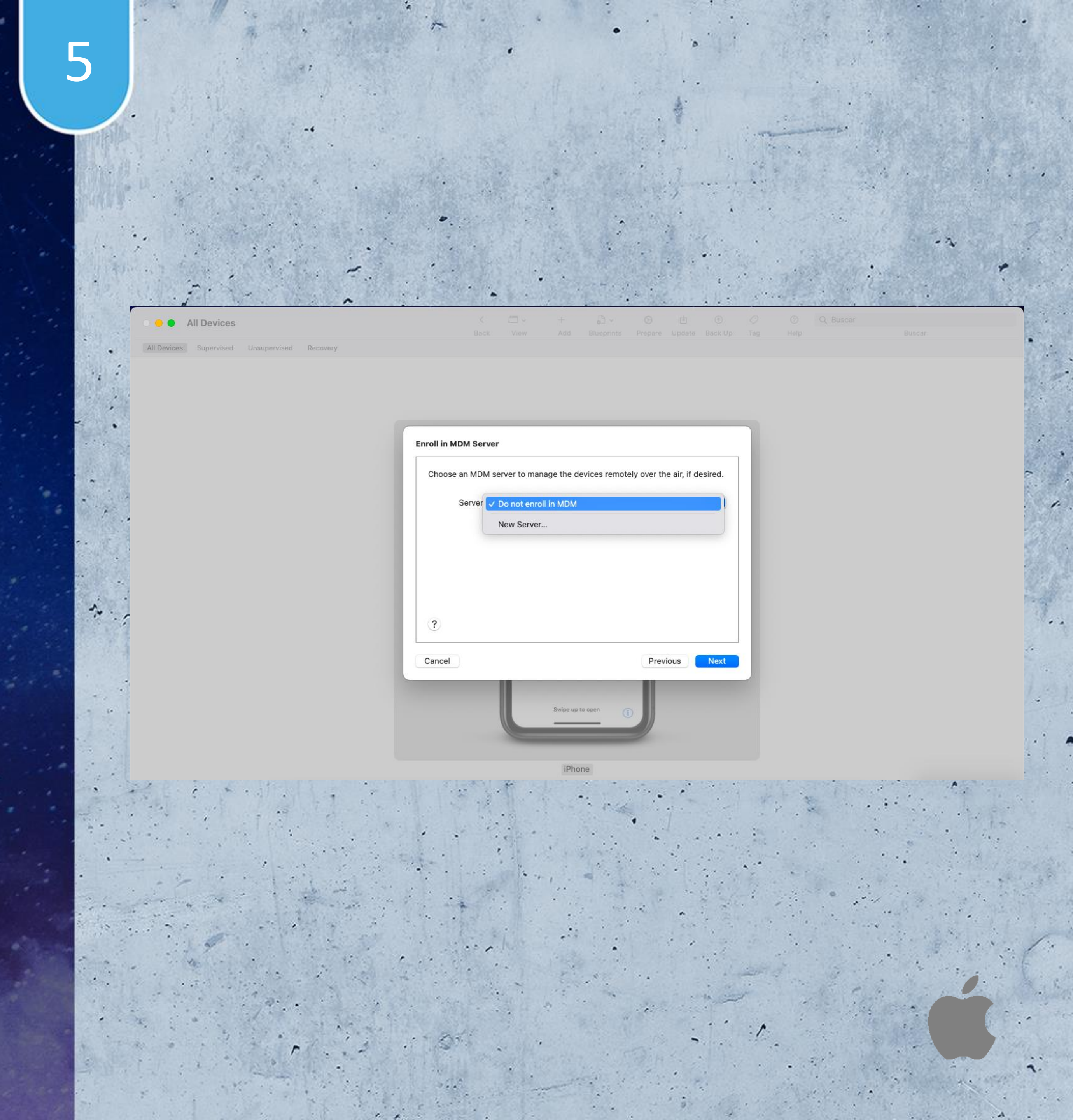

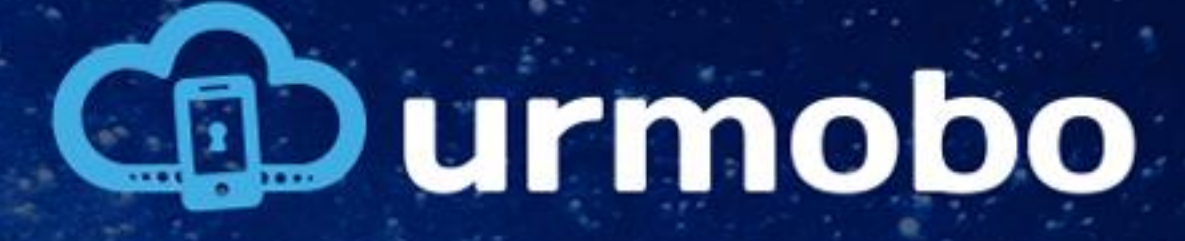

#### Servidor MDM

Na tela de definição de um servidor MDM deve-se inserir o nome do servidor MDM e a URL do servidor.

Para o nome pode-se utilizar o valor "Urmobo MDM" e para a URL deve-se utilizar o valor "http://apple.urmobo.com.br/mdm/getprofile/<toke n da entidade>" substituindo o "<token da entidade>" pelo token da entidade a qual este dispositivo pertence.

Ao fim deve-se clicar em "Next".

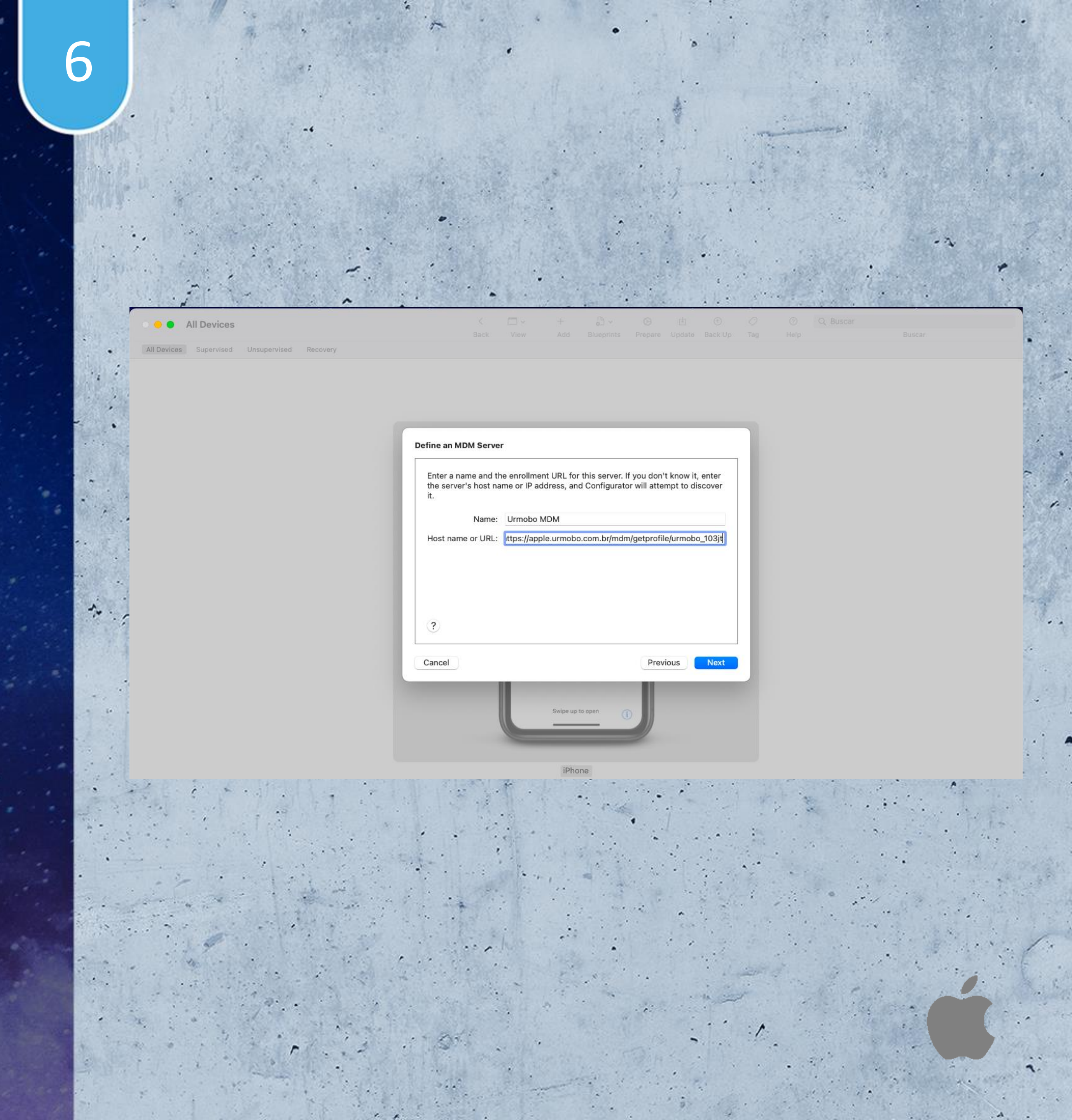

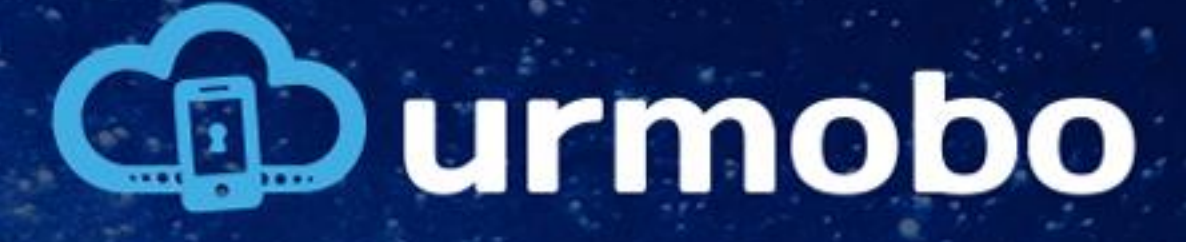

#### Servidor MDM

Posteriormente serão exibidos os certificados digitais da Urmobo. Deve-se clicar em "Next" para prosseguir.

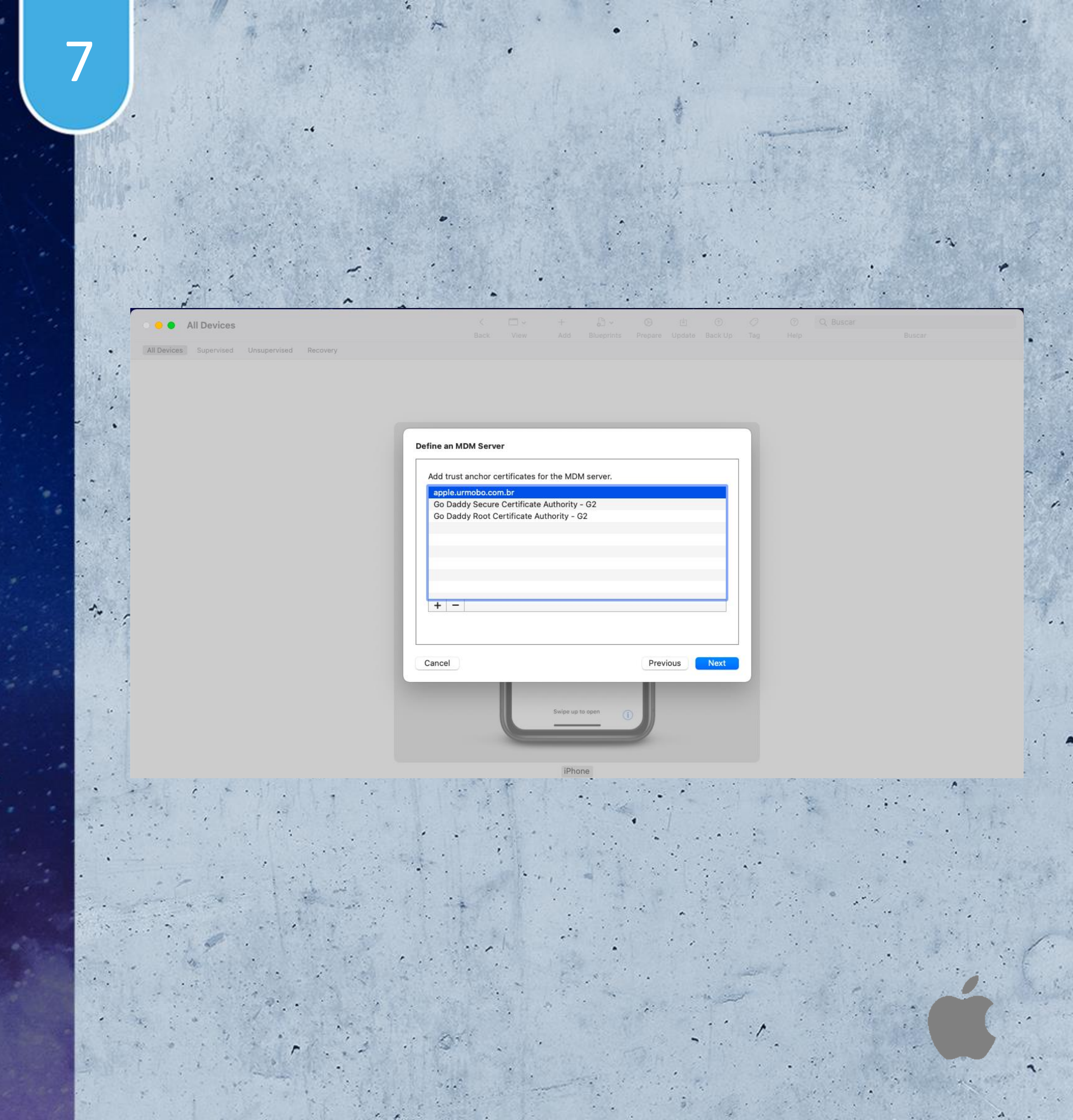

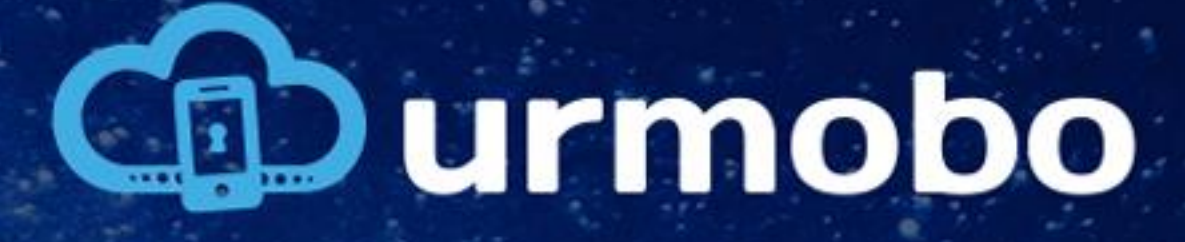

#### Sign In

O próximo passo é para login na plataforma de gerenciamento de alunos (caso necessário). Este passo pode ser ignorado, para isto, deve-se clicar em "Skip".

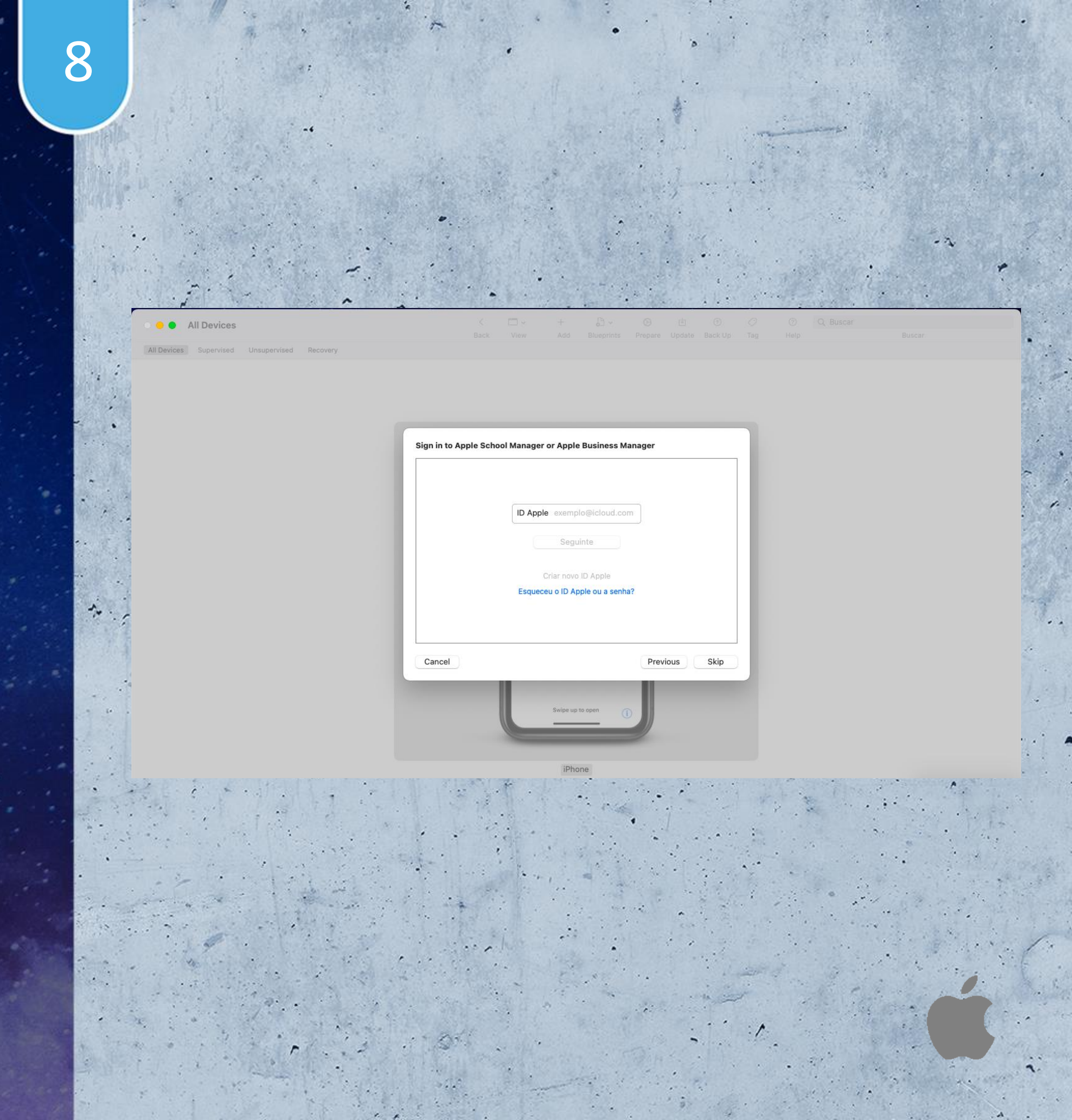

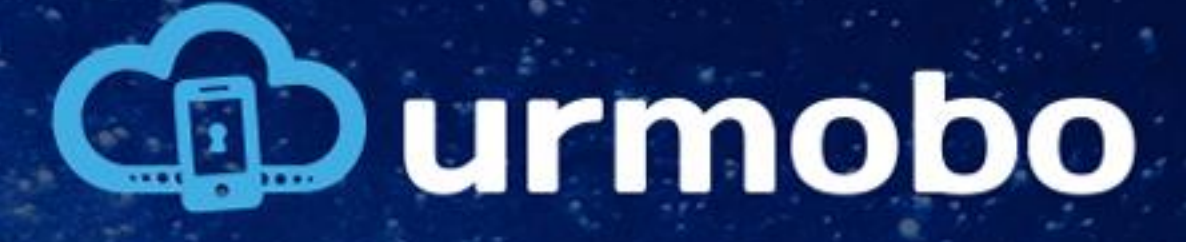

#### Create an Organization

O próximo passo é o cadastro dos dados da sua organização. Deve-se preencher todas as informações com os dados da sua empresa e ao final clicar em "Next".

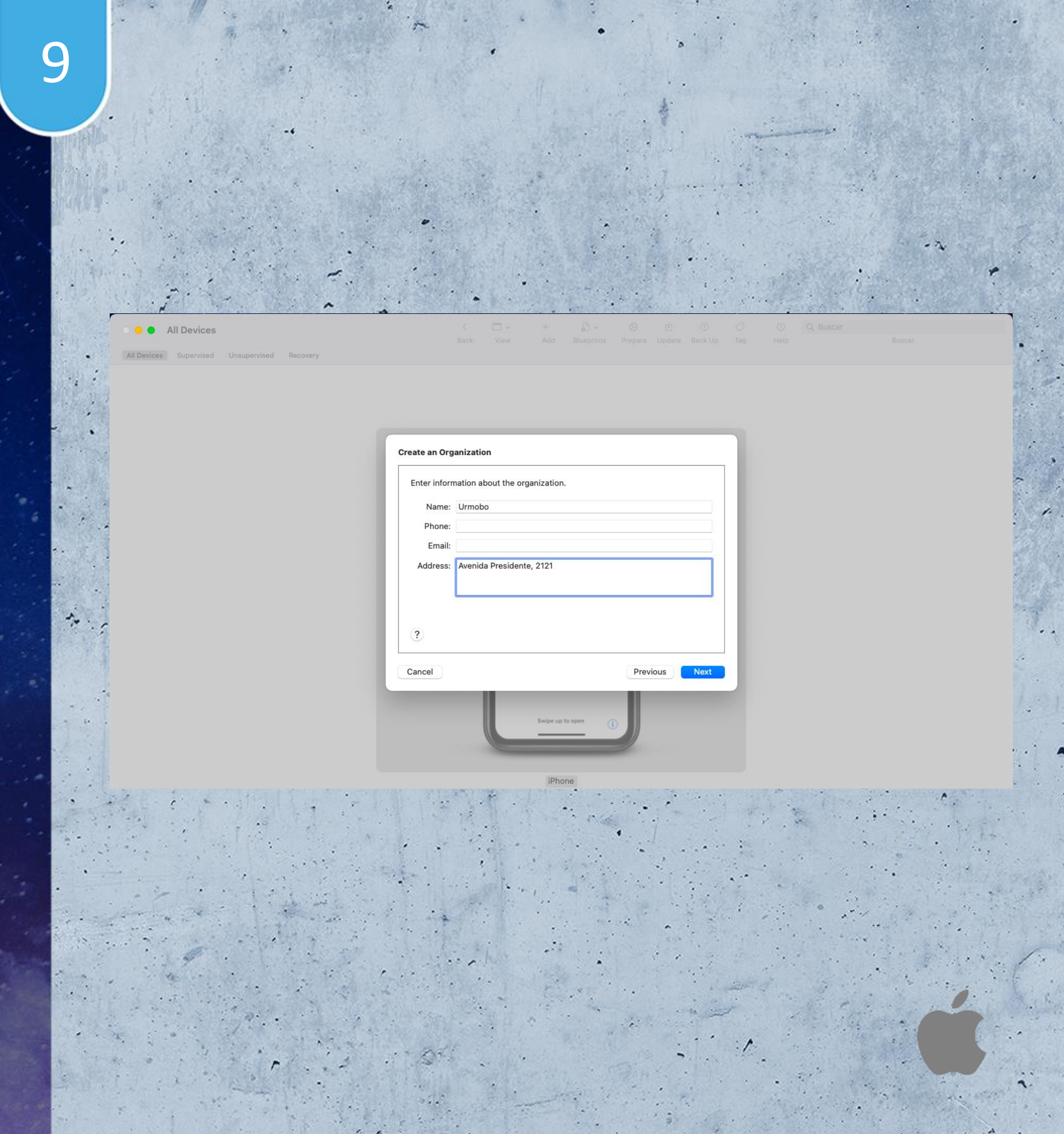

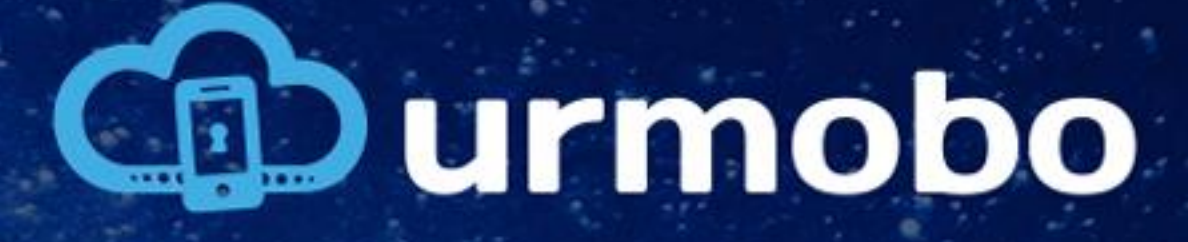

#### Create an Organization

No campo de seleção que é exibido deve-se selecionar a opção "Generate a new supervision identity" e ao final clicar em "Next".

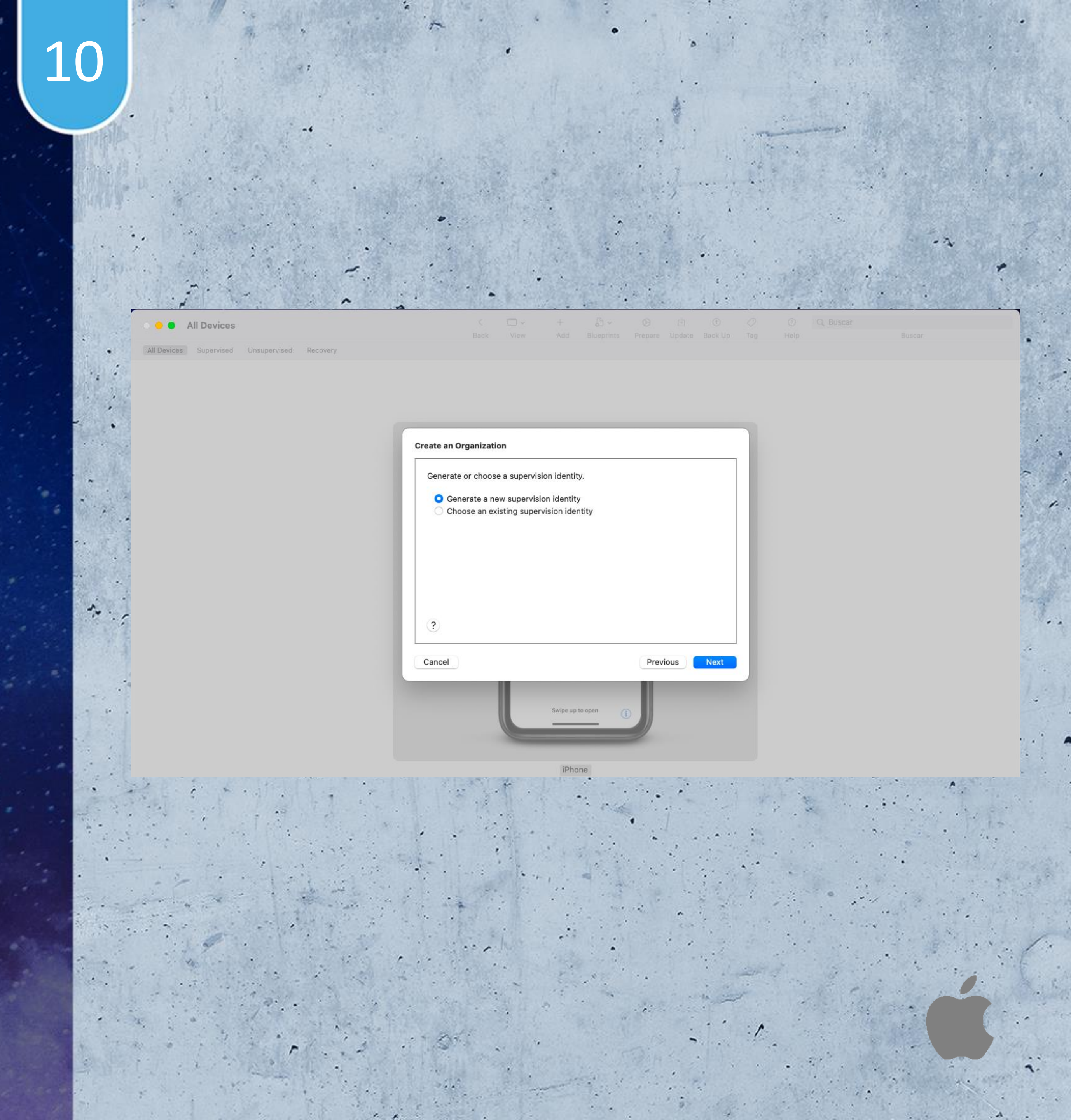

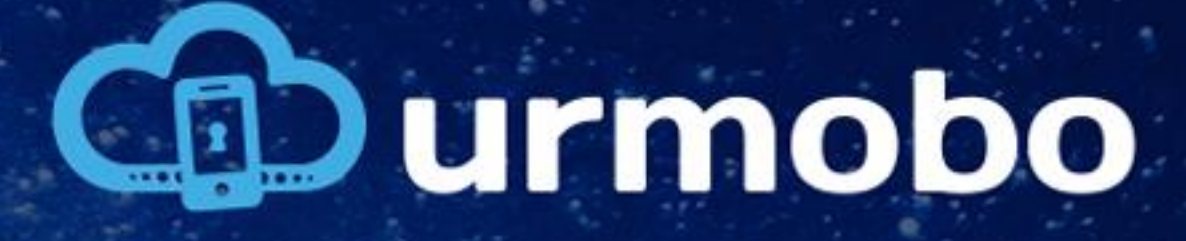

#### Configure iOS Setup Assistant

Neste passo é possível selecionar os passos necessários no setup inicial do equipamento.

Faça a seleção dos passos necessários ou mantenha o campo "Setup Assistant" como "Show all steps" e clique em "Prepare".

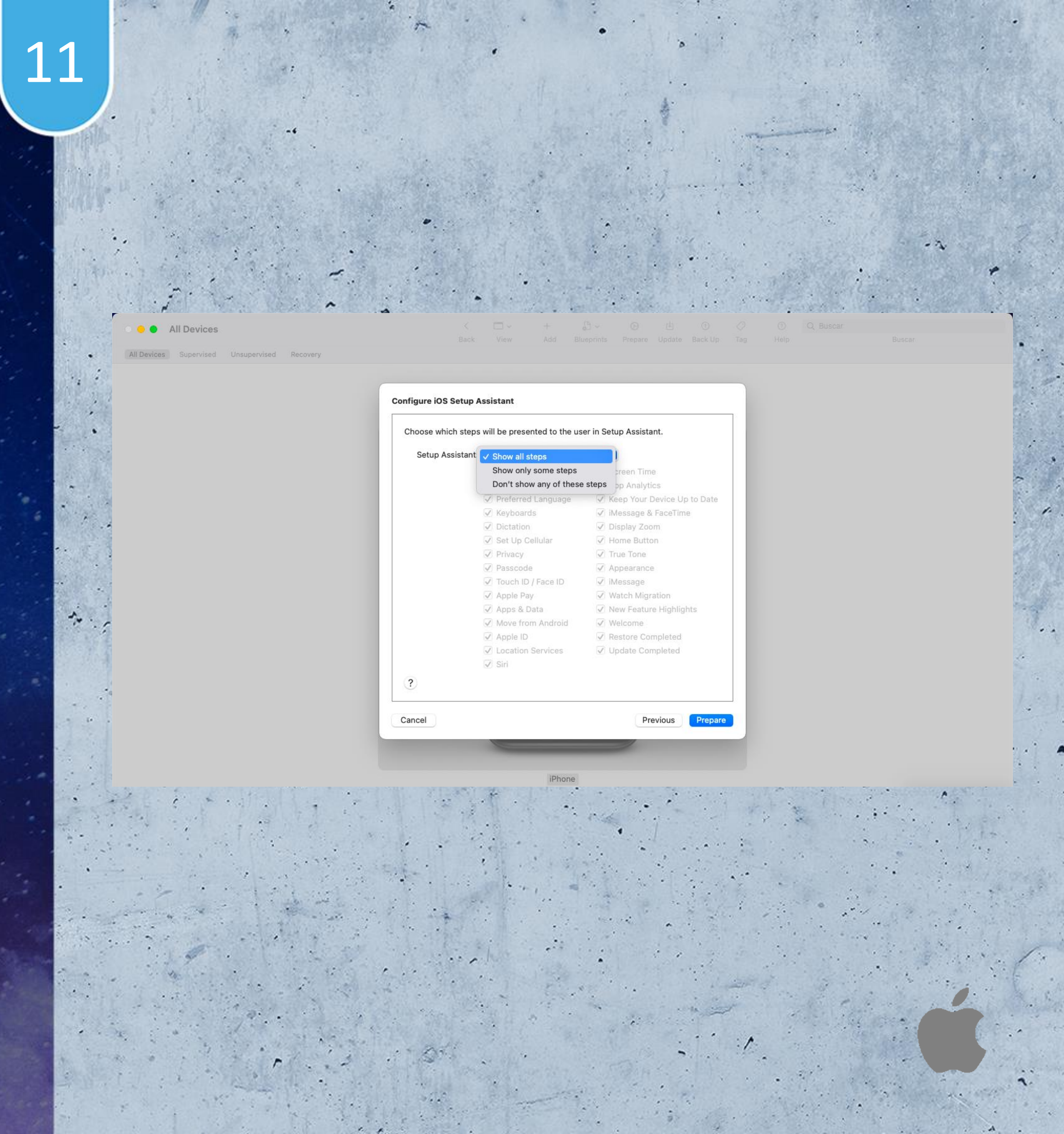

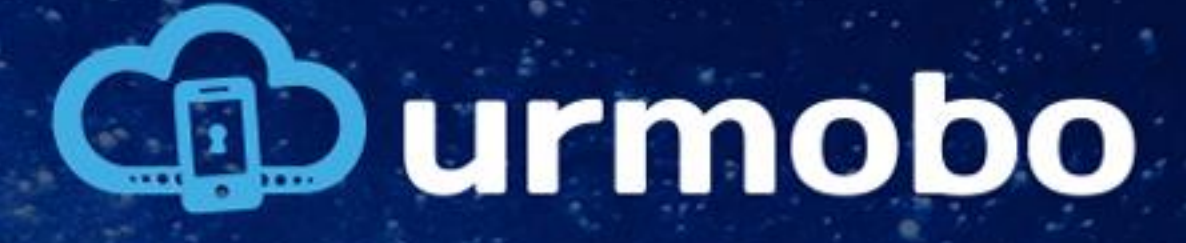

#### Configure iOS Setup Assistant

Ele então vai pedir a senha do seu Mac para a finalização da preparação do setup do MDM nos equipamentos.

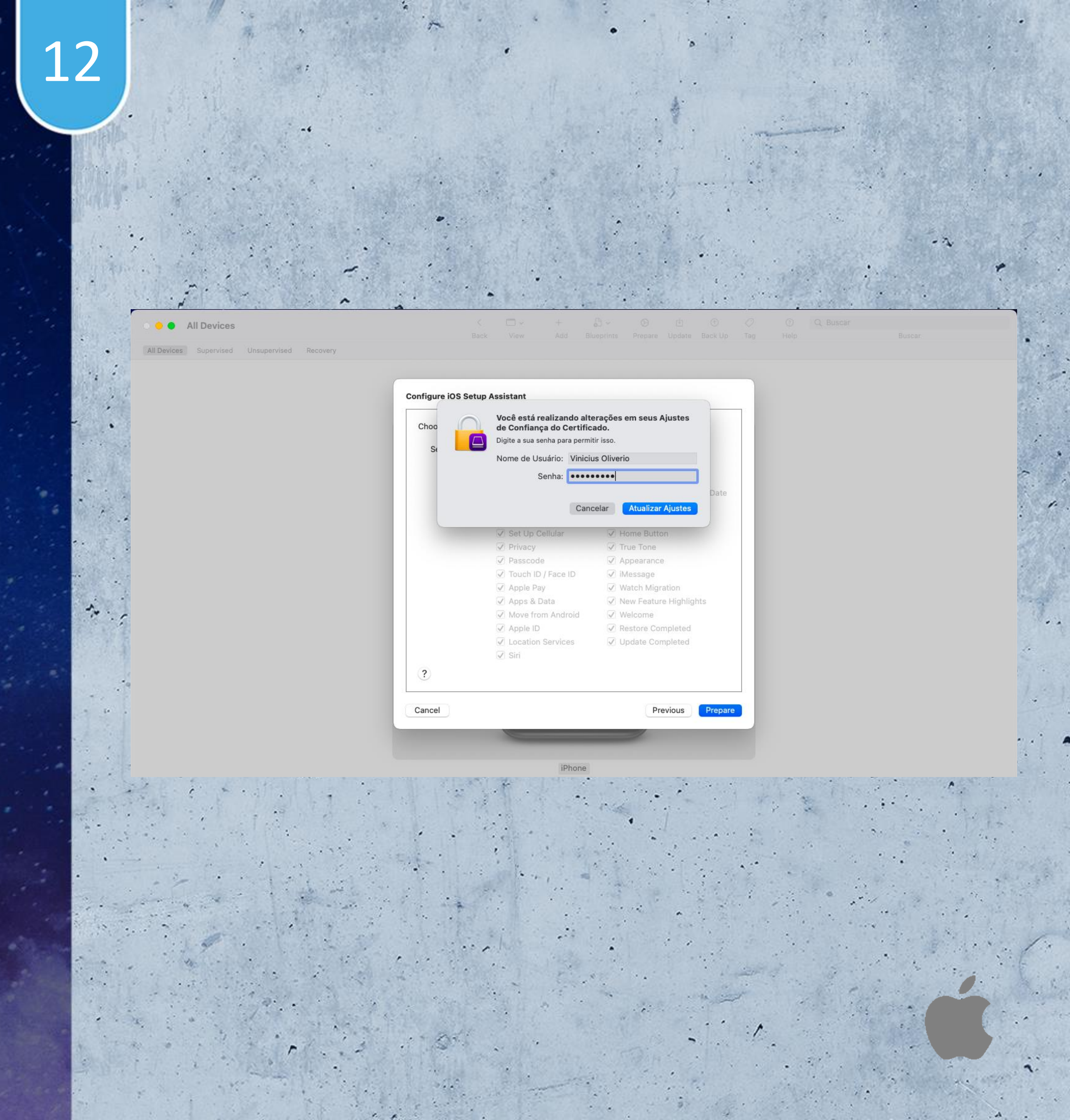

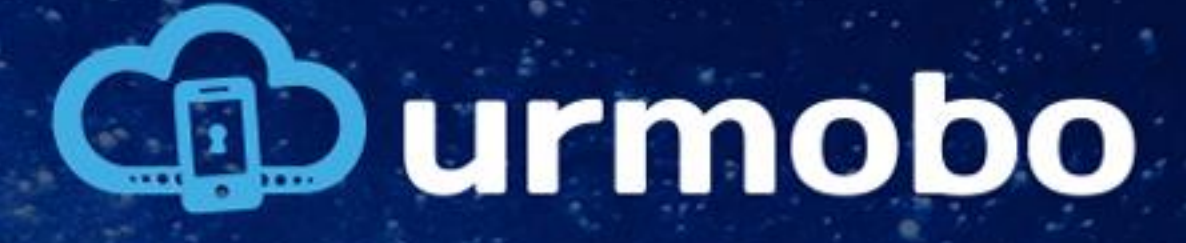

#### Preparing

Agora o "Apple Configurator 2" já está pronto e devemos voltar ao equipamento para finalizar o setup.

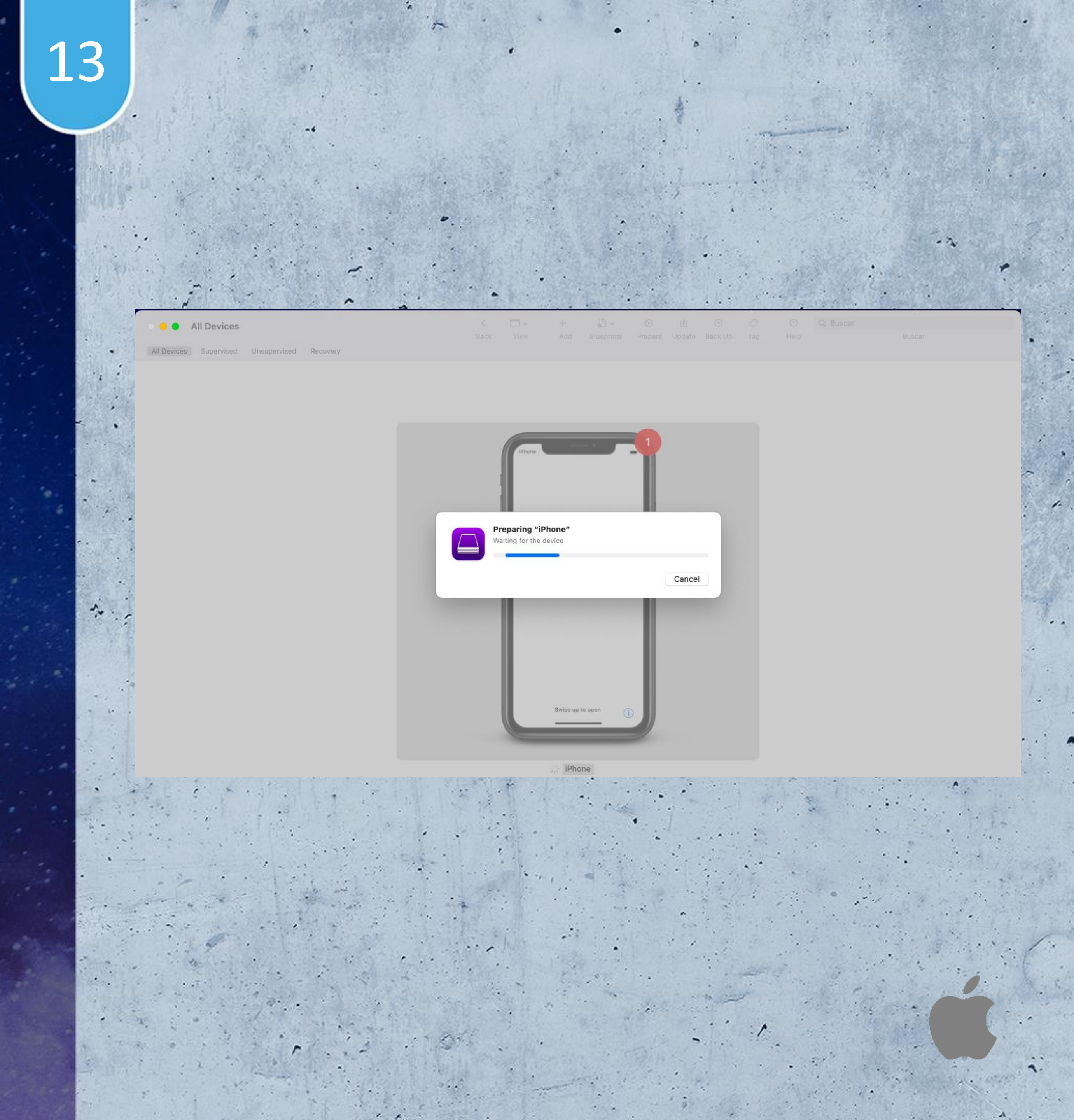

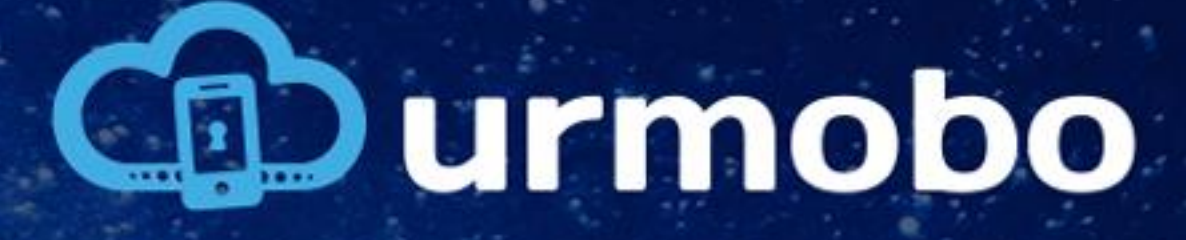

#### Dispositivo iOS

No dispositivo iOS deve-se seguir com todos os passos do setup, seleção de idioma, seleção de país, setup de rede wifi, etc, até que a tela de "Gerenciamento Remoto" seja exibida.

A configuração do MDM será realizada posteriormente, por isso, nesta tela deve-se clicar em "Ignorar configuração" e em "Seguinte" no canto superior direito.

#### 14

![](_page_14_Picture_5.jpeg)

![](_page_14_Picture_6.jpeg)

![](_page_15_Picture_0.jpeg)

#### Dispositivo iOS

Deve-se seguir com todos os próximos passos (inclusive com a inserção de um ID Apple) até que o sistema operacional seja iniciado.

#### 15

![](_page_15_Picture_4.jpeg)

Inicie uma sessão com o seu ID Apple para usar o Cloud, a App Store e os outros serviços da Apple.

ID Apple

Esqueceu a senha ou não tem um ID Apple?

An televisia plan on also C. Aprole e las anardas parts atroar serviçor da Apro- querte condication e sensito, tenterate tim tom de condication de fait hepisip informationemente das danies de seu thaparetera parts o contre tes sensit pressant automatica de concentrarie o. O represso de abile tar mai

![](_page_15_Picture_10.jpeg)

![](_page_16_Picture_0.jpeg)

#### Dispositivo iOS

Após a inicialização do sistema operacional deve-se retornar ao "Apple Configurator 2" para finalizar a configuração.

![](_page_16_Picture_3.jpeg)

![](_page_17_Picture_0.jpeg)

#### Supervised

Agora no "Apple Configurator 2" já é possível ver na aba "Supervised" o equipamento que acabamos de configurar, isto significa que ele já está no modo supervisionado e está pronto para receber o perfil do MDM.

![](_page_17_Picture_3.jpeg)

![](_page_18_Picture_0.jpeg)

#### Add Profile

Agora deve-se clicar em "Add" e em "Profiles" para inserir o perfil do MDM e finalizar a configuração.

![](_page_18_Picture_3.jpeg)

![](_page_19_Picture_0.jpeg)

#### Selecionar Profile

Agora em um navegador, deve-se realizar o download do perfil do MDM através da URL "http://apple.urmobo.com.br/mdm/getprofile/<toke n da entidade>" substituindo o "<token da entidade>" pelo token da entidade a qual este dispositivo pertence.

Após o download no "Apple Configurator 2" deve-se selecionar o perfil baixado e clicar em "Add".

![](_page_19_Picture_4.jpeg)

![](_page_20_Picture_0.jpeg)

#### Add Profile

Agora o "Apple Configurator 2" irá enviar o perfil para o dispositivo e deve-se fazer o último passo para finalizar a configuração que é a confirmação de instalação do perfil diretamente no dispositivo iOS.

![](_page_20_Picture_3.jpeg)

![](_page_21_Picture_0.jpeg)

No dispositivo iOS deve-se acessar os ajustes do dispositivo para finalizar a configuração do Perfil. Caso o mesmo mostre a mensagem de "Perfil Baixado" deve-se clicar em "Fechar" e acessar a opção "Geral"

### 21

![](_page_21_Picture_4.jpeg)

na littore è supervisionado a gerenciado por Almaia ilha mais sobre a supervisió de depositivo...

|       | D Apple, iCloud, Midia e Compras    |         |  |
|-------|-------------------------------------|---------|--|
|       |                                     |         |  |
| Terri | nine a Configuração                 | 0       |  |
| Perfi | i e                                 |         |  |
|       | Perfil Baixado                      |         |  |
|       | Revise o perfil no app Ajustes caso |         |  |
| 6     | A                                   |         |  |
|       | V Fechar                            | )Net    |  |
|       | Bluetooth                           | Ativado |  |
|       | Celular                             |         |  |
| -     |                                     |         |  |
|       | Notificações                        |         |  |
|       | Som e Tato                          |         |  |
| -     |                                     |         |  |
|       |                                     |         |  |
|       |                                     |         |  |

![](_page_21_Picture_7.jpeg)

![](_page_22_Picture_0.jpeg)

Na opção "Geral", deve-se acessar a opção "Perfil".

#### 22

| < Ajustes Geral         |                 |
|-------------------------|-----------------|
| AirDrop                 |                 |
| ArPlay e Handoff        |                 |
| PIP                     |                 |
| CarPlay                 |                 |
| Armazenamento do iPhone |                 |
| Atualização em 2º Plano |                 |
| Data e Hora             |                 |
| Teclado                 | E A L S Y       |
| Fontes                  |                 |
| Idioma e Região         |                 |
| Dicionário              |                 |
|                         |                 |
| VPN                     | Não Conectado 🔌 |
| Perfé                   |                 |
|                         |                 |

![](_page_22_Picture_5.jpeg)

![](_page_23_Picture_0.jpeg)

Deve-se então clicar no perfil "Urmobo EMM".

![](_page_23_Picture_3.jpeg)

![](_page_23_Picture_4.jpeg)

![](_page_24_Picture_0.jpeg)

Agora é necessário confirmar a instalação do perfil clicando em "Instalar" no canto superior direito.

#### 24

![](_page_24_Picture_4.jpeg)

![](_page_24_Picture_5.jpeg)

![](_page_24_Picture_6.jpeg)

![](_page_25_Picture_0.jpeg)

O equipamento pode solicitar a confirmação com o PIN do dispositivo.

![](_page_25_Picture_3.jpeg)

![](_page_25_Picture_4.jpeg)

![](_page_26_Picture_0.jpeg)

Para finalizar deve-se confirmar novamente clicando em "Instalar" no canto superior direito.

### 26

Cancelar Aviso Instalar

#### RETENCIAMENTO DE DISPOSITIVO CEULLAR

A instalação deste perfil permitirá que o administrador em "https://apple.urmobo.com.br/ mdm/server/urmobo\_103jt" controle remotamente seu iPhone.

D administrador pode coletar dados pessoais, adicionar/remover contas e restrições, instalar, gerenciar e listar apps, bem como apagar dados remotamente no seu iPhone.

![](_page_26_Picture_8.jpeg)

![](_page_27_Picture_0.jpeg)

Agora no popup que se abrirá deve-se clicar em "Confiar".

## 27

-----

![](_page_27_Picture_4.jpeg)

RENDAMENTO DE DISPOSITIVO CELLILAR

instalação deste perfil permitirá que o dministrador em "https://apple.urmobo.com.br/ ndm/server/urmobo\_103jt\* controle remotamente eu Phone.

administrador pode coletar dados pessoais, dicionar/remover contas e restrições, instalar, listar apps, bem como apagar dados otamente no seu iPhone.

![](_page_27_Picture_8.jpeg)

![](_page_27_Picture_10.jpeg)

![](_page_28_Picture_0.jpeg)

Após alguns segundos a instalação do perfil será concluída.

![](_page_28_Picture_3.jpeg)

![](_page_28_Picture_4.jpeg)

![](_page_29_Picture_0.jpeg)

Agora o dispositivo está pronto para uso, ele já estará disponível no portal e todas as configurações da politica serão automaticamente aplicadas.

![](_page_29_Picture_3.jpeg)

![](_page_29_Picture_4.jpeg)

![](_page_30_Picture_0.jpeg)

![](_page_30_Picture_1.jpeg)

www.urmobo.com.br

https://bit.ly/2yxguYl

Obrigado por escolher urmobo.

![](_page_30_Picture_7.jpeg)